### eSIM の開通マニュアル iOS QRコード

eSIM をご利用される iPhone で「設定」「モバイル通信」「 eSIM を追加」まで進んで頂き 下記手順で設定ください。

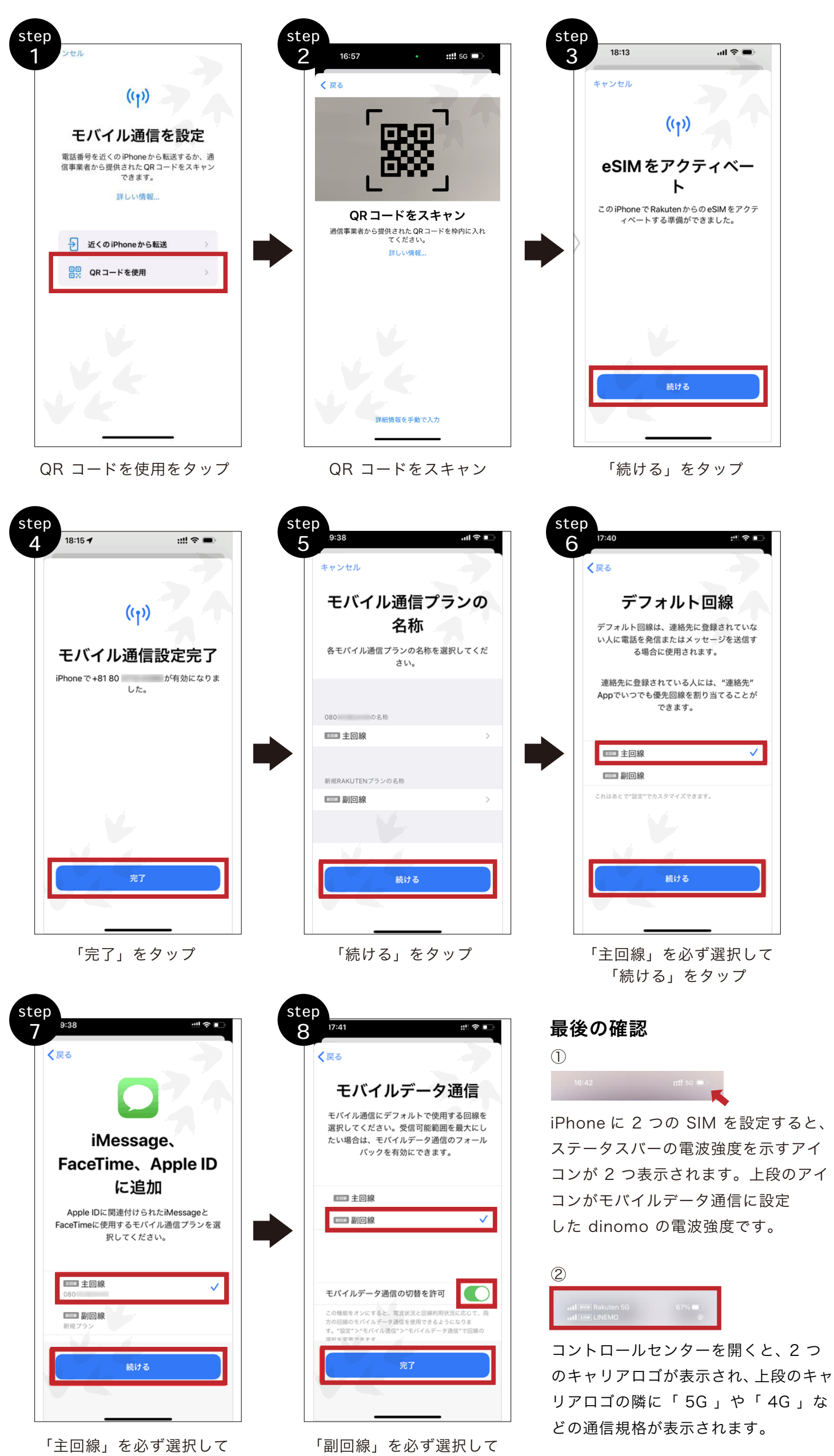

「完了

「続ける」をタップ

「完了」をタップ

#### eSIM の開通マニュアル iOS 手動設定

QR コードの読み取りができない場合、手動設定が必要となります。 eSIM をご利用される iPhone で「設定」「モバイル通信」「 eSIM を追加」まで進んで頂き 下記手順で設定ください。

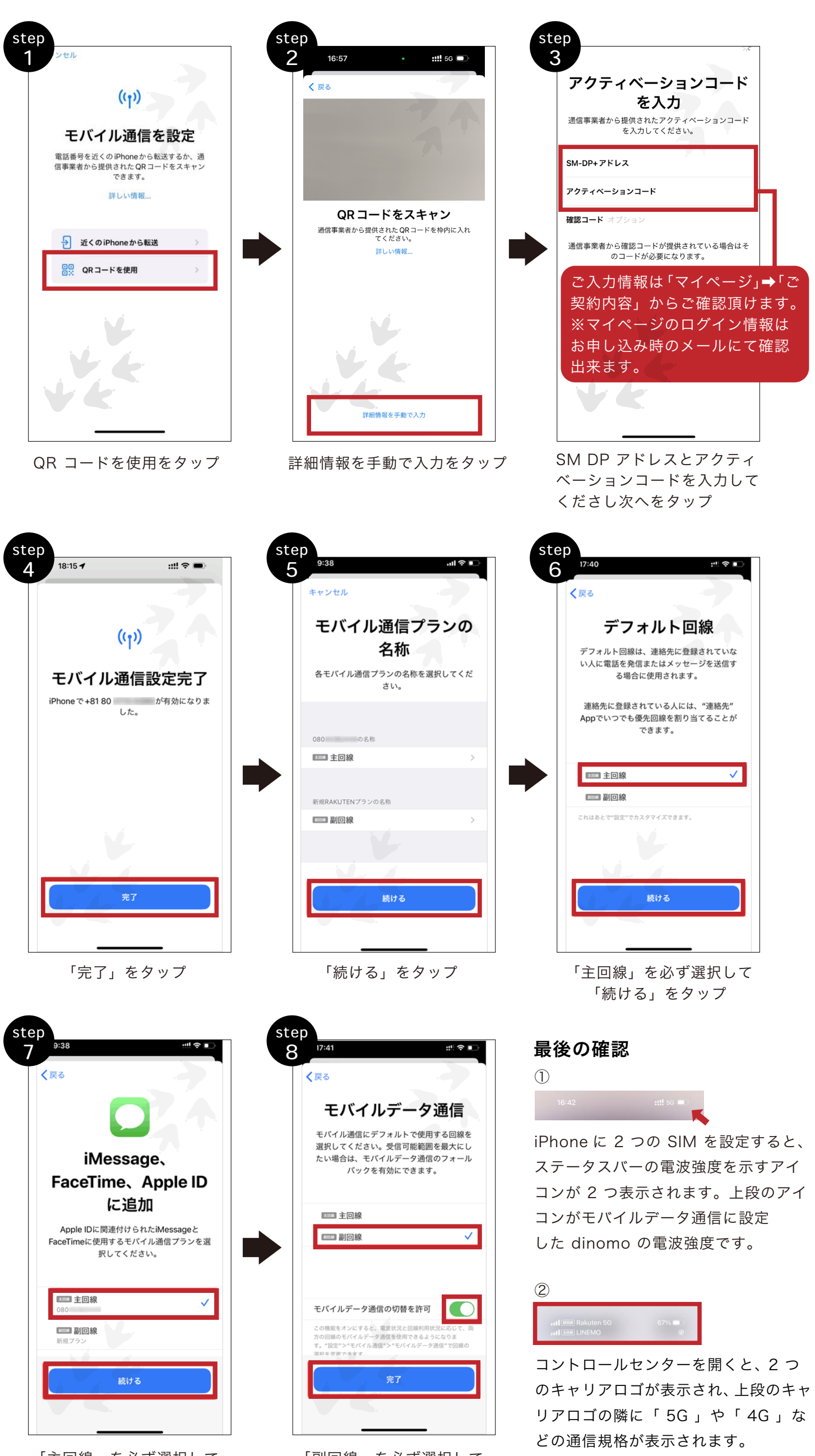

「主回線」を必ず選択して 「続ける」をタップ 「副回線」を必ず選択して 「完了」をタップ

# eSIM の開通マニュアル Android QRコード

eSIM をご利用される Android で下記手順で設定ください。

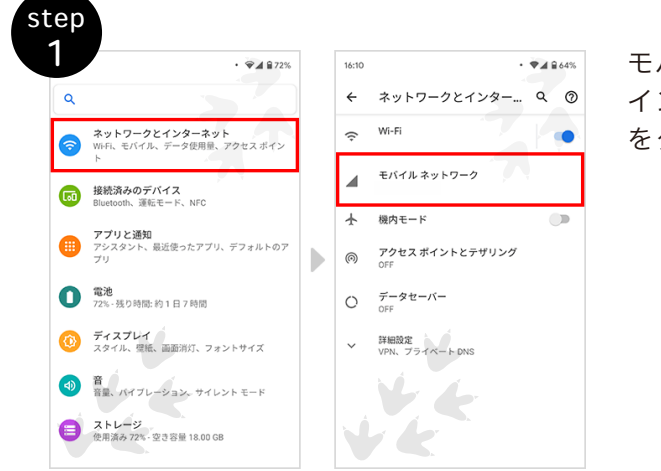

モバイルネットワーク設定画面を開き、「ネットワークと インターネット」をタップし、「モバイルネットワーク」 をタップ。

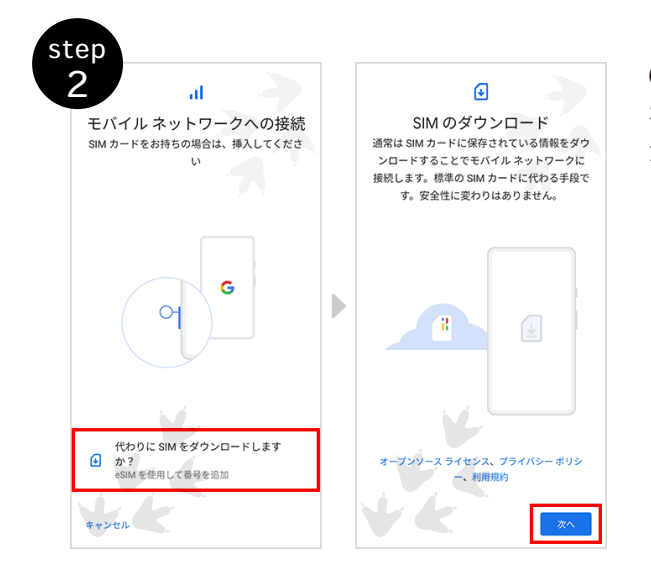

QR コードスキャン画面を開き、「代 わりに SIM をダウンロードします か?」をタップし、「次へ」をタッ プします。

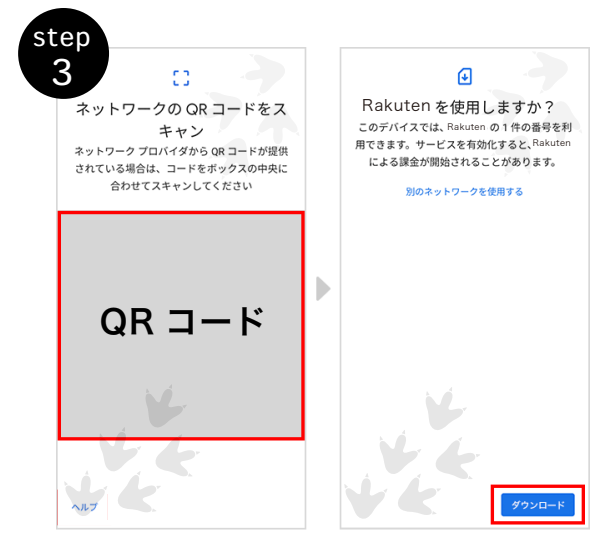

QR コードを読み取り、「ダウンロード」をタッ プ。

確認コードを入力する画面が表示されますの で、SMS に記載されている確認コードを入 力して、「続行」をタップ。 ※一定回数間違うと、ロックがかかりプロファイルダウ ンロードできなくなりますのでご注意ください。

確認コードを誤って入力し、ロックがかかっ てしまった場合は、お申込みをキャンセルの 上、再度お申込みをしていただく必要があり ます

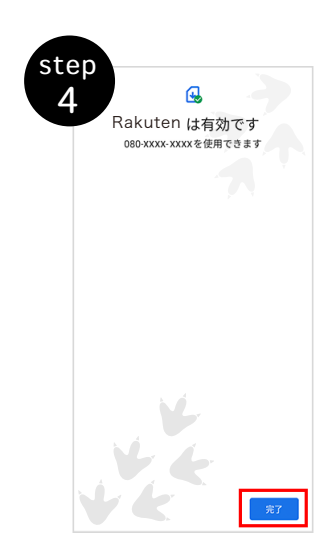

有効化を確認して再起動する。

# eSIM の開通マニュアル Android 手動設定

QR コードの読み取りができない場合、手動設定が必要となります。

eSIM をご利用される Android で下記手順で設定ください。

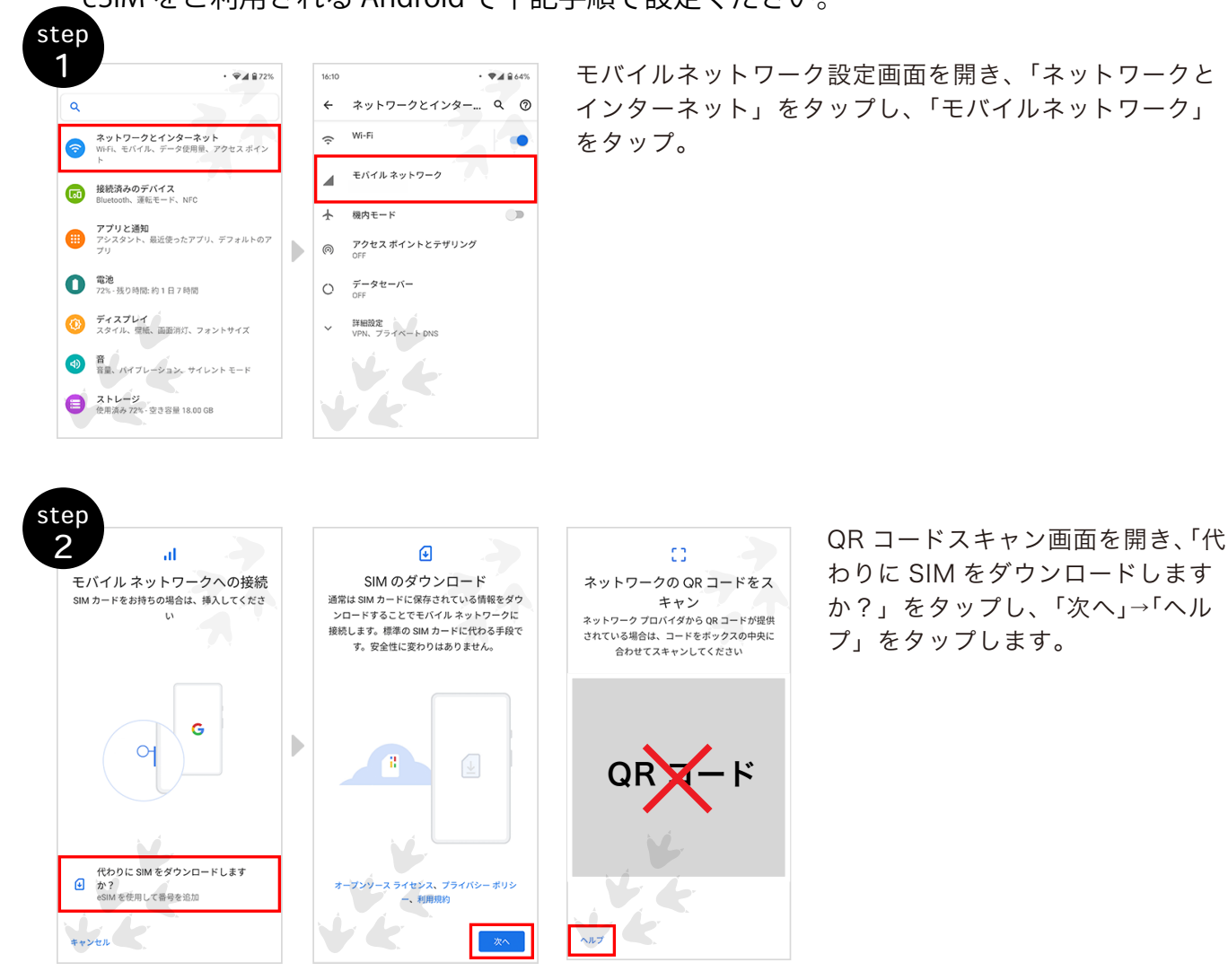

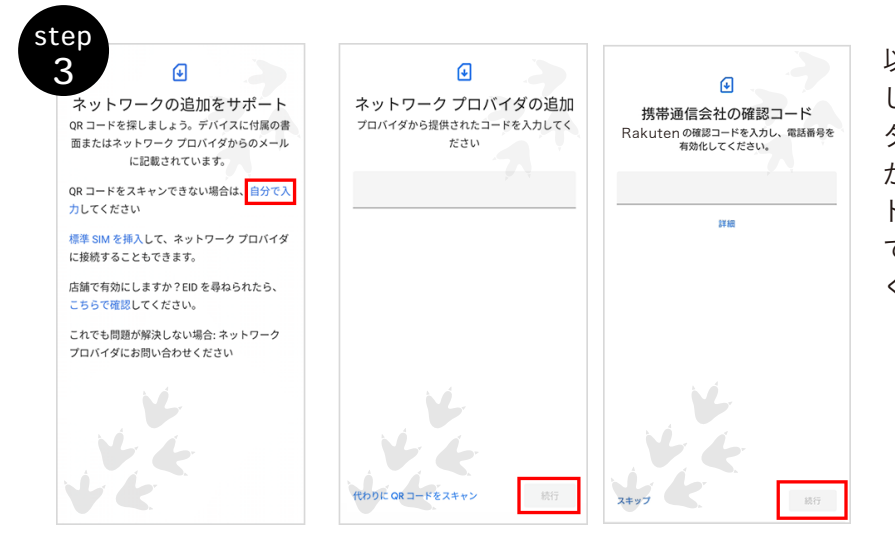

以下の「アドレスをコピーする」を押 して取得いただき、「自分で入力」を タップし、「ネットワークプロバイダ」 か「携帯通信会社の追加」の追加でア ドレス(LPAxxxxxxx)を貼り付け て入力のうえ、「続行」をタップして ください。

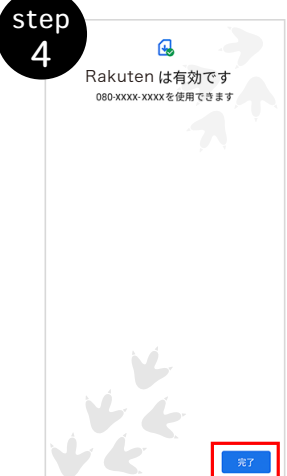

有効化を確認して再起動する。

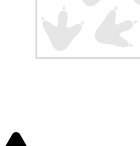

開通できない場合、手動で APN 情報入力が必要となります。

#### APN情報

| APN名 | 楽天(rakuten.jp) | APNタイプ        | default,supl |
|------|----------------|---------------|--------------|
| APN  | rakuten.jp     | APN           | IPv4/IPv6    |
| MCC  | 440            | APNローミングプロトコル | IPv4/IPv6    |
| MNC  | 11             | PDPタイプ        | IPv4/IPv6    |

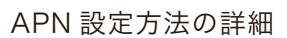

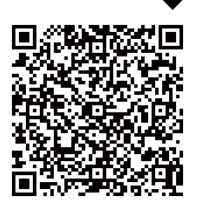